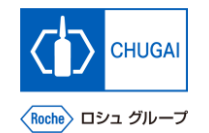

## *my*Buy <sup>MYB\_UM\_S004\_08</sup> RFx ガイダンス

## 中外製薬株式会社 購買部

ver1.0

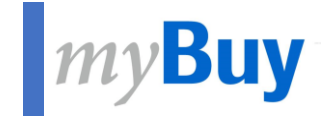

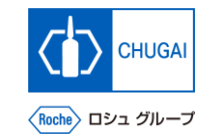

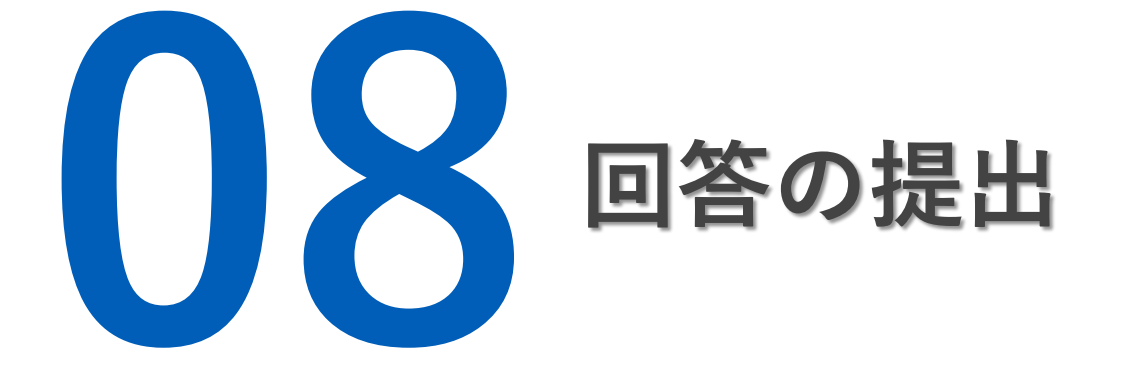

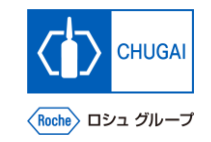

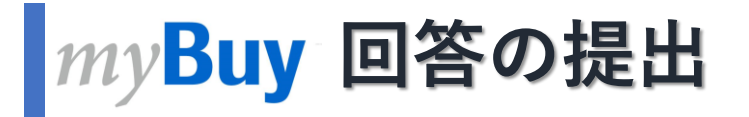

■ RFxの詳細を確認し、質問票やプライス シートに回答した後、提出します

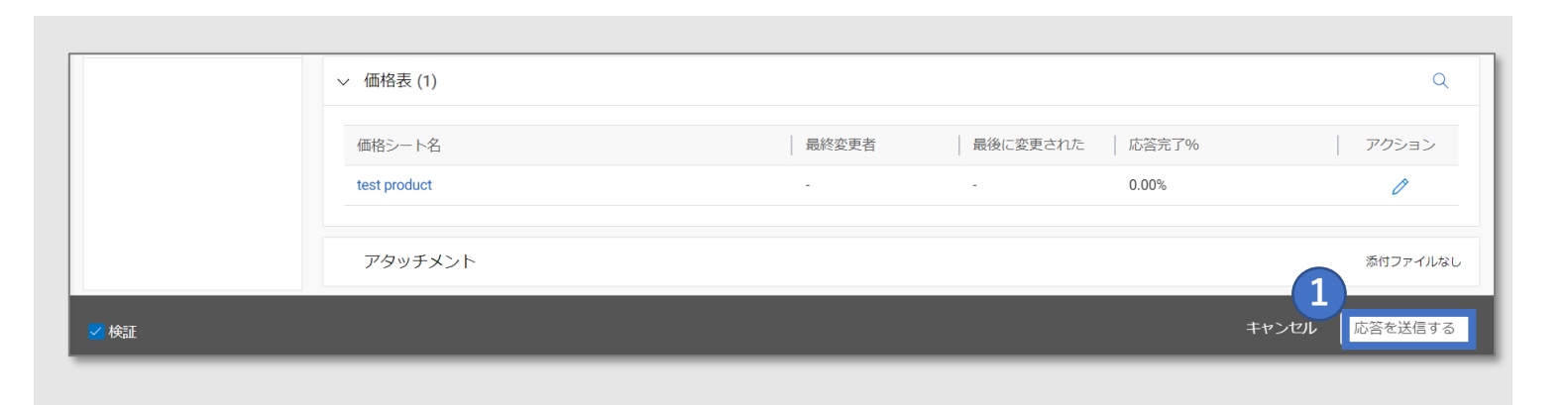

### 応答を送信するをクリック

- 2 はいをクリック
- OKをクリック
- 4 提出すると、イベントステータスが応答が提出 されましたに変わります

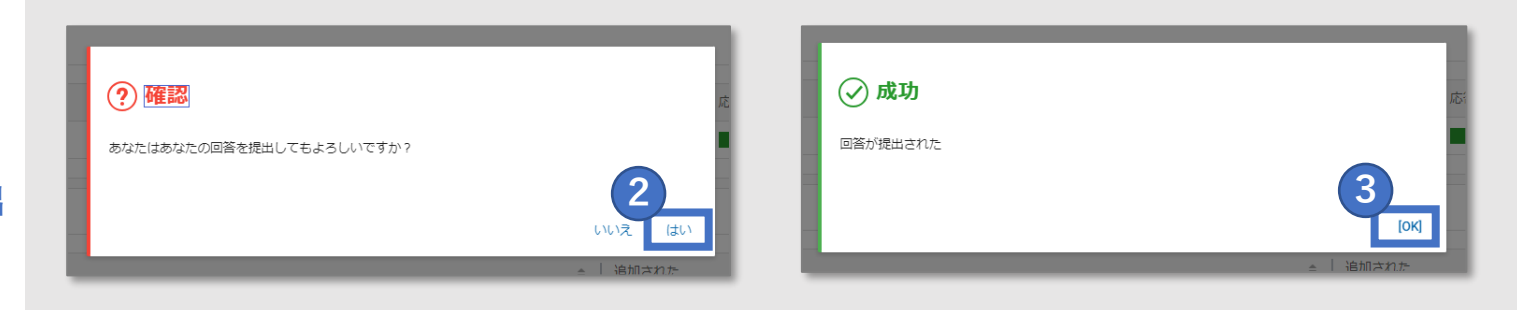

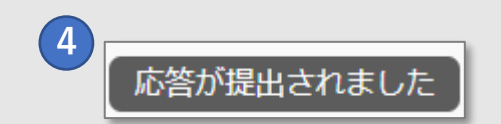

# 創造で、想像を超える。

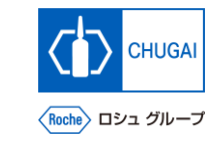

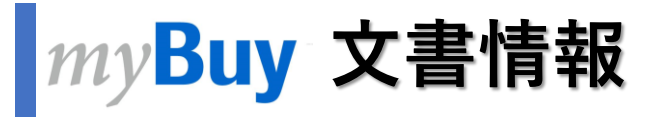

#### 基本情報

| システム名  | myBuy Upstream                     |         |        |
|--------|------------------------------------|---------|--------|
| 文書保管場所 | Electronically: 購買部 CoreRepository |         |        |
| 文書タイトル | S-3-08. 回答の提出                      |         |        |
| 文書管理番号 | MYB_UM_S004_08                     | バージョン番号 | ver1.0 |
| 関連文書   | MYB_UM_S004_00                     |         |        |

#### 作成者署名

| 担当 | 部署 | 氏名 | 日付 |
|----|----|----|----|
|    |    |    |    |

#### レビュー者署名

| 担当 | 部署 | 氏名 | 日付 |
|----|----|----|----|
|    |    |    |    |
|    |    |    |    |
|    |    |    |    |

#### 承認者署名

| 担当 | 部署 | 氏名 | 日付 |
|----|----|----|----|
|    |    |    |    |
|    |    |    |    |
|    |    |    |    |

#### 改訂履歴

| バージョン | 改訂理由 | 作成・改訂日    | 作成・改訂者 |
|-------|------|-----------|--------|
| 1.0   | 初版   | 2023/10/2 |        |
|       |      |           |        |